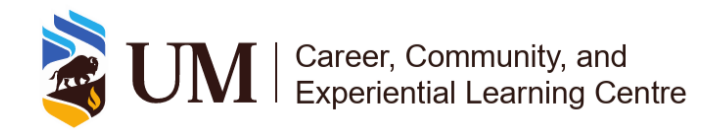

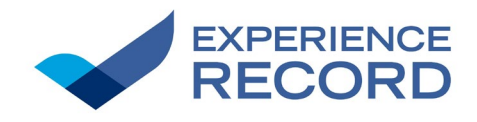

# Validator Guide

# Processes and Guidelines for Validation

# 1. Table Of Contents

| 1. Table Of Contents                   | 1  |
|----------------------------------------|----|
| 2. Introduction                        | 3  |
| 3. Key Definitions & Concepts          | 3  |
| What is Validation?                    | 3  |
| What is an Experience Record?          | 3  |
| What is the UM Competencies Framework? | 3  |
| What is UMConnect?                     | 3  |
| What is the Experience Catalogue?      | 4  |
| 4. Processes Overview                  | 4  |
| 4.1 Validator Initiated Validation     | 4  |
| Objective                              | 4  |
| Scope                                  | 4  |
| Stakeholders                           | 4  |
| 4.1a - Steps                           | 4  |
| 4.2 Student Requested Validation       |    |
| Objective                              | 9  |
| Scope                                  | 9  |
| Stakeholders                           |    |
| 4.2a - Steps                           | 9  |
| 4.3 Time tracking                      | 12 |
| Objective                              | 12 |
| Scope                                  |    |

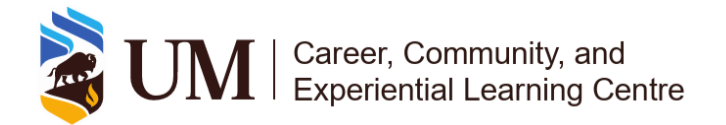

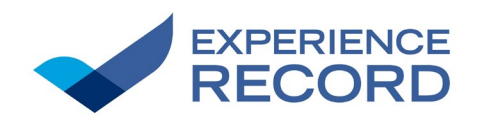

| Stakeholders                                  | 12 |
|-----------------------------------------------|----|
| 4.3a - Steps                                  | 12 |
| 5. Guidelines                                 | 16 |
| 5.1 General Guidelines                        | 16 |
| Timely Validation                             | 16 |
| Accurate Record-Keeping                       | 16 |
| Communication with Students                   | 16 |
| Updating Validator Information                | 16 |
| Maintaining the Experience Catalogue          | 16 |
| 5.2 Specific Guidelines                       | 16 |
| Handling Bulk Validation                      | 16 |
| Correcting Validation Mistakes                | 17 |
| Time Tracking Adjustments                     | 17 |
| Approving & Declining Requests                | 17 |
| Selecting a Position                          | 17 |
| 6. Roles and responsibilities                 | 18 |
| 6.1 Who can be a validator?                   | 18 |
| 6.2 Six Responsibilities of a Validator       | 18 |
| 7. Tools and Resources                        | 18 |
| 7.1 Experience Catalogue                      | 18 |
| 7.2 UMConnect                                 | 19 |
| 7.3 New Co-Curricular Experience Application  | 19 |
| 7.4 Co-Curricular Experience Update Form      | 19 |
| 7.5 Experience Record                         | 19 |
| 7.6 Experiential Learning                     | 19 |
| 7.7 UM Competencies Framework                 | 20 |
| 8. Important Dates & Deadlines                | 20 |
| 9. Contact Information                        | 20 |
| 9.1 Experiential Learning Partnership Office: | 20 |

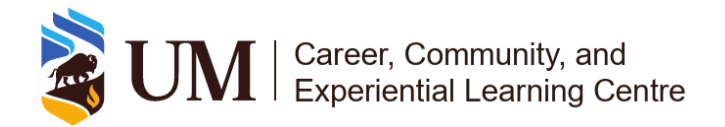

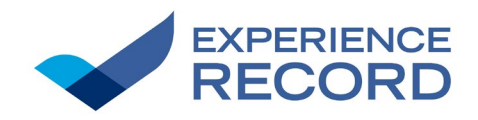

# 2. Introduction

This document serves as a comprehensive guide for validators, detailing the processes for recognizing student experiences on the Experience Record. It provides clear instructions for both validator initiated, and student requested validations, ensuring accurate and consistent record keeping. Additionally, this guide outlines validator roles and responsibilities, available tools and resources, key deadlines, and contact information for further support.

# 3. Key Definitions & Concepts

## What is Validation?

Validation is the process of recognizing a student's participation in an approved experience by adding a notation to their Experience Record. This ensures that their involvement is accurately documented and acknowledged. Validation is completed by a validator through UMConnect once the student has met the required criteria for the experience.

## What is an Experience Record?

The Experience Record is a record that documents students' participation in Experiential Learning (EL) and Student Involvement (SI) experiences at the University of Manitoba. It captures validated experiences from Fall 2020 onwards, providing with a record of their engagement and the competencies they have developed.

## What is the UM Competencies Framework?

The <u>UM Competencies Framework</u> helps students identify, develop and articulate the knowledge, skills, and dispositions they gain through their academic and co-curricular experiences. It provides a structured approach to recognizing transferable skills that contribute to students' academic, professional, and personal growth. Further information on the stages, areas, categories, and definitions of the framework is available on the <u>Competencies Framework</u> website.

## What is UMConnect?

<u>UMConnect</u> is the University of Manitoba's online platform for managing and validating student participation in curricular and co-curricular Experiential Learning (EL) and Student Involvement (SI) experiences. It allows validators to track student engagement, update competencies, and ensure accurate recognition of experiences. Access is restricted to UM students and staff using their university login credentials.

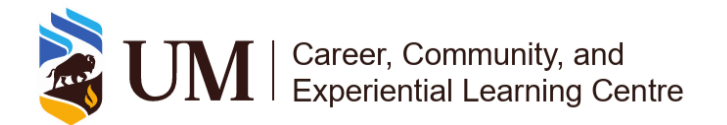

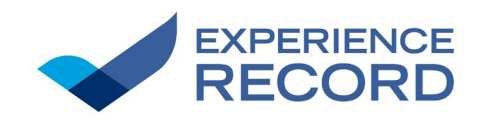

## What is the Experience Catalogue?

The <u>Experience Catalogue</u> is a centralized listing of approved curricular and co-curricular Experiential Learning (EL) and Student Involvement (SI) experiences at the University of Manitoba. It provides students with information on recognized experiences, including available positions, required competencies, and eligibility for recognition on their Experience Record.

# 4. Processes Overview

Sections 4.1 - 4.2a highlight the objectives, scope, stakeholders and steps for the two different processes of validation. Sections 4.3 - 4.3a highlight the objectives, scope, stakeholders, and steps for time tracking student participation hours.

# 4.1 Validator Initiated Validation

## Objective

The main objective of this process is to ensure that all students who participated in an experience on the Experience Record gain recognition for their involvement.

## Scope

To ensure every student involved in the experience receives recognition, this process uses student UM emails and the UMConnect platform to upload a complete list of participants. This guarantees that no student is overlooked, provided the validator has an accurate list of participants

### Stakeholders

Validators or their delegate are the individuals whose responsibility it is to complete this process of validation.

# 4.1a - Steps

- **1.** From the UMConnect homepage select <u>Co-Curricular Opportunities Home</u>. This is located within the drop-down menu at the top left of the page. Refer to Figure 1.
- 2. Select the <u>Validator for the Following Activities</u> tab. This will take you to a list of all positions you are a validator for. Refer to Figure 2.
- **3.** Select the position you would like to complete validation for. This takes you to the position overview. Refer to Section 5.2 Specific Guidelines Selecting a Position and Figure 3.
- 4. Select the <u>Participants</u> tab. This is where students who have received recognition for this position will be listed. Refer to Figure 4.

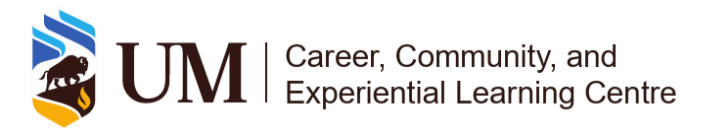

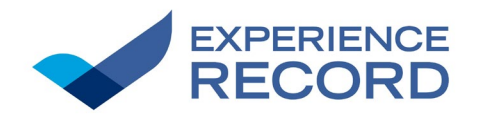

- **5.** Select the circle button located at the bottom right-hand side of the page. This will open a drop-down menu. Refer to Figure 5.
- 6. Select Add Position to Student Record. This will open a pop-up window. Refer to Figure 6.
- To validate one student: Type the students' UM email address in the first box labelled <u>User</u> <u>Look-up</u>. Select the students name that appears underneath the user look-up field. Refer to Figure 7.
- To validate more than one student: Type or copy and paste a list of the students' UM email addresses in the second box labelled <u>User to add</u>. Refer to Section 5.2 Specific Guidelines

   Handling Bulk Validation and Figure 7.
- 9. Select the field under <u>Validation Status</u> and set it to approved. Refer to Figure 7.
- **10.** Select the sliding button under <u>Email the newly added participants</u>. The button will change from an ex to a check mark. Refer to Figure 8.
- **11.** Select <u>Add</u>. Refer to Figure 8.

1.

|                                                   | CO-OP CO-CURRICULAR RECORD DOCUMENTS POSTING / APPLICATIONS INTERVIEWS APPOINTMENTS EVENT REG>                                                                                               |
|---------------------------------------------------|----------------------------------------------------------------------------------------------------|
| You are currently logged in                       | Welcome Generic Generic                                                                                                    |
| as                                                | Dashboard         Experience Record         Co-op         Co-Curricular Record         Documents         Posting / Applications         Interviews         Appointments                      |
| Generic Generic                                   | Overview My Account My Security My Messages My Forms My Engagements My Calendar My Schedule My Subscriptions My Orders                                                                       |
| DA SHBOARD                                        | Career Services offers a variety of career planning and employment resources on our<br>website at umant/bba.ca/career-services.                                                              |
| Events, Information<br>Sessions and<br>Workshops  | Career Services is currently providing scheduled appointments in-person, by telephone<br>or zoom video conferencing.                                                                         |
| Book an Appointment                               |                                                                                                    |
| Job and Volunteer 🗸 🗸                             | Career Services office hours are Monday to Friday, 8:30 AM to 4:30 PM. Location: 474 University Centre Email: cs: repending/sel/university Centre Email: cs: repending/sel/university Centre |
| Co-Curricular                                     | Phone: 204-474-9456 Intention Declaration                                                                                                    |
| <u>Co-Curricular Opportunities</u><br><u>Home</u> |                                                                                                    |
| CCR Information                                   | messages<br>Environment, Earth & Resources Co-op Home - Co-op                                                                                                    |
| Ag & Food Sci Career & ↓<br>Co-op                 | New Messages 0                                                                                                    |
| Computer Science Co- 🗸                            |                                                                                                    |
|                                                   | Constal Job Board Job Storeb                                                                                                    |

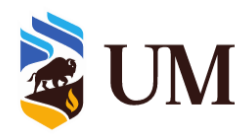

## UM | Career, Community, and Experiential Learning Centre

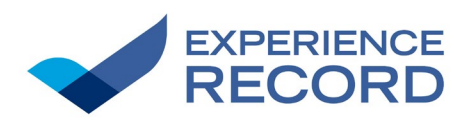

#### Figure 2

| Dashboard                           |          |                                       | Validation Details for Active Time                | ALL Time Period                         |
|-------------------------------------|----------|---------------------------------------|---------------------------------------------------|-----------------------------------------|
| Events, Information                 |          | Pending:                              | Perioas                                           |                                         |
| Workshops                           |          | Approved:                             | 0                                                 | 0                                       |
| Job and Volunteer                   |          | Declined:                             | 0                                                 | 0                                       |
| Postings                            |          |                                       |                                                   |                                         |
| CO-CURRICULAR<br>OPPORTUNITIES      | ^        | Pending 0                             | Approved 0 Declined 0                             | Validator for the Following Acti        |
| Co-Curricular Opport<br>Home        | unities  |                                       |                                                   |                                         |
| CCR Information                     |          | No Records F                          | Found.                                            |                                         |
| General Science                     |          |                                       |                                                   |                                         |
| Internship<br>Experiential Learning |          | *Validation Periods                   | are the times when validation will be turned on t | for you to approve, deny, or enter stud |
| Work Study                          | <b>*</b> | · · · · · · · · · · · · · · · · · · · |                                                   |                                         |
|                                     | •        |                                       |                                                   |                                         |
| Logour                              |          |                                       |                                                   |                                         |

#### Figure 3

| Dashboard       Validation Declails for Active Time       ALtive Time       Auditations         Events, Information       0       0       0         Approved:       0       0       0         Approved:       0       0       0         Job and Volunteer       0       0       0         Postings       Pending:       0       0         Co-Curricular Opportunities       Pending:       Declined:       1       1         Validation for the Following Activities       Validator for the Following Activities       Validator for the Following Activities       Validator for the Following Activities         Co-Curricular Opportunities       Time Period       Activity - Position       Pending:       0       0       0         Specified Lear.reg       Validator for the Following Activities       Validator for the Following Activities       Validator for the Following Activities       Validator for the Following Activities       Validator for the Following Activities       Validator for the Following Activities       Validator for the Following Activities       Validator for the Following Activities       Validator for the Following Activities       Validator for the Following Activities       Validator for the Following Activities       Validator for the Following Activities       Validator for the Following Activities       Validator for the Following Activities       <                                                                                                    | Dashboard                                        |         |                     |                                                 |                                         |                          |         |          |          |
|----------------------------------------------------------------------------------------------------|--------------------------------------------------|---------|---------------------|-------------------------------------------------|-----------------------------------------|--------------------------|---------|----------|----------|
| Events, information         Importation         Importation <th></th> <th></th> <th></th> <th>Validation Details for Active Time<br/>Periods</th> <th>ALL Time Period<br/>Validations</th> <th></th> <th></th> <th></th> <th></th> |                                                  |         |                     | Validation Details for Active Time<br>Periods   | ALL Time Period<br>Validations          |                          |         |          |          |
| Workshops<br>Job and Volunteer<br>Postings       Approved:       0       0         Co-CurRICULAR<br>OPPORTUNITIES<br>Co-Curricular Opportunities<br>Home<br>CCR Information       Pending @ Approved @ Declined 1 Validator for the Following Activities         Validator for the Following Activities       Validator for the Following Activities         Validator for the Following Activities       Validator for the Following Activities         Vork Study<br>Logout       Validator for Manitoba World University Service of Canada (WUSC) - Co-Chair       0       0       0         Vork Study<br>Logout       Validator for Manitoba World University Service of Canada (WUSC) - Events Committee Member       0       0       0       0       0       0       0       0       0       0       0       0       0       0       0       0       0       0       0       0       0       0       0       0       0       0       0       0       0       0       0       0       0       0       0       0       0       0       0       0       0       0       0       0       0       0       0       0       0       0       0       0       0       0       0       0       0       0       0       0       0       0       0       0       0                                                                                                    | Events, Information<br>Sessions and              | ~       | Pending:            | 0                                               | 0                                       |                          |         |          |          |
| Job and Volunteer <ul> <li>Declined:</li> <li>1</li> <li>1</li> </ul> Co-CURRICULAR<br>opportunities <ul> <li>Pending <ul></ul></li></ul>                                                                                                    | Workshops                                        |         | Approved:           | 0                                               | 0                                       |                          |         |          |          |
| Co-CurRICULAR<br>OPPORTUNITIES <ul> <li>Approved              <ul> <li>Declined                 <ul> <li>Validator for the Following Activities</li> </ul>                Co-Curricular Opportunities<br/>Home             Validator for the Following Activities               CCR Information                 Science<br/>Internship</li></ul></li></ul>                                                                                                    | Job and Volunteer<br>Postings                    | ~       | Declined:           | 1                                               | 1                                       |                          |         |          |          |
| Co-Curricular Opportunities       Validator for the Following Activities         CCR Information       Imperiod       Activity - Position       Pending       Approve       Decemprint         Experiential Leaning       Voir Study       0       0       0       0       0       0       0       0       0       0       0       0       0       0       0       0       0       0       0       0       0       0       0       0       0       0       0       0       0       0       0       0       0       0       0       0       0       0       0       0       0       0       0       0       0       0       0       0       0       0       0       0       0       0       0       0       0       0       0       0       0       0       0       0       0       0       0       0       0       0       0       0       0       0       0       0       0       0       0       0       0       0       0       0       0       0       0       0       0       0       0       0       0       0       0       0       0       0                                                                                                    | CO-CURRICULAR<br>OPPORTUNITIES                   | ^       | Pending 0           | Approved  Declined                              | Validator for the Following Acti        | vities                   |         |          |          |
| Bits       Time Period       Activity - Position       Pending       Approved       Decempretation         Experiential Lean, ing       2023-2024       University of Manitoba World University Service of Canada (WUSC) - Co-Chair       0       0       0       0       0       0       0       0       0       0       0       0       0       0       0       0       0       0       0       0       0       0       0       0       0       0       0       0       0       0       0       0       0       0       0       0       0       0       0       0       0       0       0       0       0       0       0       0       0       0       0       0       0       0       0       0       0       0       0       0       0       0       0       0       0       0       0       0       0       0       0       0       0       0       0       0       0       0       0       0       0       0       0       0       0       0       0       0       0       0       0       0       0       0       0       0       0       0       0                                                                                                    | Co-Curricular Opportu<br>Home<br>CCR Information | unities | Validator for       | the Following Activities                        |                                         |                          |         |          |          |
| Internship         Pending         Approve         Derivation           Experiential Leain, nd         2023-2024         University of Manitoba World University Service of Canada (WUSC) - Co-Chair         0         0         0         0         0         0         0         0         0         0         0         0         0         0         0         0         0         0         0         0         0         0         0         0         0         0         0         0         0         0         0         0         0         0         0         0         0         0         0         0         0         0         0         0         0         0         0         0         0         0         0         0         0         0         0         0         0         0         0         0         0         0         0         0         0         0         0         0         0         0         0         0         0         0         0         0         0         0         0         0         0         0         0         0         0         0         0         0         0         0         0         0                                                                                                    | General Science                                  | ~       |                     |                                                 |                                         |                          |         |          |          |
| Experiential Learning       2023-2024       University of Manitoba World University Service of Canada (WUSC) - Co-Chair       0       0       0         Work Study       2023-2024       University of Manitoba World University Service of Canada (WUSC) - Events Committee Member       0       0       0       0         Logout       2023-2024       University of Manitoba World University Service of Canada (WUSC) - Events Coordinator       0       0       0       0       0       0       0       0       0       0       0       0       0       0       0       0       0       0       0       0       0       0       0       0       0       0       0       0       0       0       0       0       0       0       0       0       0       0       0       0       0       0       0       0       0       0       0       0       0       0       0       0       0       0       0       0       0       0       0       0       0       0       0       0       0       0       0       0       0       0       0       0       0       0       0       0       0       0       0       0       0       0       0                                                                                                    | Internship                                       |         | Time Period         | Activity - Position                             |                                         |                          | Pending | Approved | Declined |
| Work Study         2023-2024         University of Manitoba World University Service of Canada (WUSC) - Events Committee Member         0         0         0         0         0         0         0         0         0         0         0         0         0         0         0         0         0         0         0         0         0         0         0         0         0         0         0         0         0         0         0         0         0         0         0         0         0         0         0         0         0         0         0         0         0         0         0         0         0         0         0         0         0         0         0         0         0         0         0         0         0         0         0         0         0         0         0         0         0         0         0         0         0         0         0         0         0         0         0         0         0         0         0         0         0         0         0         0         0         0         0         0         0         0         0         0         0         0 <t< td=""><td>Experiential Leaning</td><td>~</td><td>2023-2024</td><td>University of Manitoba World Universit</td><td>ty Service of Canada (WUSC) - (</td><td>Co-Chair</td><td>0</td><td>0</td><td>0</td></t<>                                                                                                    | Experiential Leaning                             | ~       | 2023-2024           | University of Manitoba World Universit          | ty Service of Canada (WUSC) - (         | Co-Chair                 | 0       | 0        | 0        |
| 2023-2024       University of Manitoba World University Service of Canada (WUSC) - Events Coordinator       0       0       0         2023-2024       University of Manitoba World University Service of Canada (WUSC) - Financial Executive       0       0       0       0       0       0       0       0       0       0       0       0       0       0       0       0       0       0       0       0       0       0       0       0       0       0       0       0       0       0       0       0       0       0       0       0       0       0       0       0       0       0       0       0       0       0       0       0       0       0       0       0       0       0       0       0       0       0       0       0       0       0       0       0       0       0       0       0       0       0       0       0       0       0       0       0       0       0       0       0       0       0       0       0       0       0       0       0       0       0       0       0       0       0       0       0       0       0       0       0                                                                                                    | Work Study                                       | ~       | 2023-2024           | University of Manitoba World Universit          | ty Service of Canada (WUSC) - I         | Events Committee Member  | 0       | 0        | 0        |
| 2023-2024         University of Manitoba World University Service of Canada (WUSC) - Financial Executive         0         0         0           No new notifications to view         2023-2024         University of Manitoba Food Bank - Food Bank Volunteer         0         0         1           2023-2024         University of Manitoba Food Bank - Food Bank Volunteer         0         0         0         0           2023-2024         Introductory Tutor Training - Participant         0         0         0         0         0         0         0         0         0         0         0         0         0         0         0         0         0         0         0         0         0         0         0         0         0         0         0         0         0         0         0         0         0         0         0         0         0         0         0         0         0         0         0         0         0         0         0         0         0         0         0         0         0         0         0         0         0         0         0         0         0         0         0         0         0         0         0         0         0         0 <td>Logout</td> <td></td> <td>2023-2024</td> <td>University of Manitoba World Universit</td> <td>Events Coordinator</td> <td>0</td> <td>0</td> <td>0</td>                                                                                                    | Logout                                           |         | 2023-2024           | University of Manitoba World Universit          | Events Coordinator                      | 0                        | 0       | 0        |          |
| Notification Centre         2023-224         University of Manitoba Food Bank - Food Bank Volunteer         0         0         1           No new notifications to view         2023-2024         Introductory Tutor Training - Participant         0         0         0         0         0         0         0         0         0         0         0         0         0         0         0         0         0         0         0         0         0         0         0         0         0         0         0         0         0         0         0         0         0         0         0         0         0         0         0         0         0         0         0         0         0         0         0         0         0         0         0         0         0         0         0         0         0         0         0         0         0         0         0         0         0         0         0         0         0         0         0         0         0         0         0         0         0         0         0         0         0         0         0         0         0         0         0         0         0                                                                                                    |                                                  |         | 2023-2024           | University of Manitoba World Universit          | Financial Executive                     | 0                        | 0       | 0        |          |
| Notification Centre         2023-2024         Introductory Tutor Training - Participant         0         0         0         0         0         0         0         0         0         0         0         0         0         0         0         0         0         0         0         0         0         0         0         0         0         0         0         0         0         0         0         0         0         0         0         0         0         0         0         0         0         0         0         0         0         0         0         0         0         0         0         0         0         0         0         0         0         0         0         0         0         0         0         0         0         0         0         0         0         0         0         0         0         0         0         0         0         0         0         0         0         0         0         0         0         0         0         0         0         0         0         0         0         0         0         0         0         0         0         0                                                                                                    |                                                  |         | 2023-2224           | University of Manitoba Food Bank - Fo           | ood Bank Volunteer                      |                          | 0       | 0        | 1        |
| No new notifications to view       2023-2024       Healthy U - Peer Educator       0       0       0         2023-2024       University of Manitoba World University Service of Canada (WUSC) - Social Event Coordinator       0       0       0       0         2023-2024       University of Manitoba World University Service of Canada (WUSC) - Social Event Coordinator       0       0       0       0         2023-2024       University of Manitoba World University Service of Canada (WUSC) - Social Media Coordinator       0       0       0                                                                                                    | Notification Centre                              |         | 2023-2024           | Introductory Tutor Training - Participan        |                                         | 0                        | 0       | 0        |          |
| 2023-2024University of Manitoba World University Service of Canada (WUSC) - Social Event Coordinator0002023-2024University of Manitoba World University Service of Canada (WUSC) - Social Media Coordinator000                                                                                                    | No new notifications to v                        | view    | 2023-2024           | Healthy U - Peer Educator                       |                                         |                          | 0       | 0        | 0        |
| 2023-2024         University of Manitoba World University Service of Canada (WUSC) - Social Media Coordinator         0         0         0                                                                                                    |                                                  |         | 2023-2024           | University of Manitoba World Universit          | ty Service of Canada (WUSC) - \$        | Social Event Coordinator | 0       | 0        | 0        |
|                                                                                                    |                                                  |         | 2023-2024           | University of Manitoba World Universit          | ty Service of Canada (WUSC) -           | Social Media Coordinator | 0       | 0        | 0        |
| "Validation Periods are the times when validation will be turned on for you to approve, deny, or enter student experiences.                                                                                                    |                                                  |         | *Validation Periods | are the times when validation will be turned on | for you to approve, deny, or enter stud | ient experiences.        |         |          |          |

#### Figure 4

| You are currently logg<br>as | jed in  | Position Over<br>Training | view: Participant - Introductory Tutor |
|------------------------------|---------|---------------------------|----------------------------------------|
| Generic Staf                 | F-      | Overview Participa        |                                        |
| Faculty                      |         | Position Info             |                                        |
|                              |         | Time Period :             | 2023-2024                              |
| Dashboard                    |         | Category :                | Fort Garry Campus                      |
| Events, Information          | ~       | Organization :            | University of Manitoba                 |
| Sessions and                 |         | Department :              | Academic Learning Centre               |
| Workshops                    |         | Activity :                | Introductory Tutor Training            |
| Job and Volunteer            |         | Position :                | Participant                            |
| Posungs                      | _       |                           |                                        |
| CO-CURRICULAR                | ^       |                           |                                        |
| Co. Curricular Opport        | unities |                           |                                        |
| Home                         | uniuco  |                           |                                        |
| CCR Information              |         |                           |                                        |

**4**.

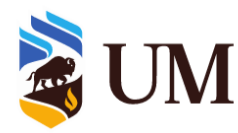

# UM Career, Community, and Experiential Learning Centre

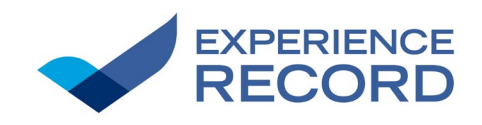

| Figure 5                                         |        |                                                                                  |            |                  |
|--------------------------------------------------|--------|----------------------------------------------------------------------------------|------------|------------------|
| You are currently logge<br>as                    | ed in  | Participant List for: Introductory Tutor Training - Participant APPROVED VISIBLE | < Overview | Back to Activity |
| Generic Staff                                    |        | Overview Participants 0                                                          |            |                  |
| Faculty                                          |        |                                                                                  |            |                  |
|                                                  |        | No Participants Found.                                                           |            |                  |
| Dashboard                                        |        |                                                                                  |            |                  |
| Events, Information<br>Sessions and<br>Workshops |        |                                                                                  |            |                  |
| Job and Volunteer<br>Postings                    |        |                                                                                  |            |                  |
| CO-CURRICULAR<br>OPPORTUNITIES                   | ^      |                                                                                  |            |                  |
| Co-Curricular Opportu<br>Home                    | nities |                                                                                  |            |                  |
| CCR Information                                  |        |                                                                                  |            |                  |
| General Science<br>Internship                    |        |                                                                                  |            |                  |
| Experiential Learning                            |        |                                                                                  |            |                  |
| Work Study                                       |        |                                                                                  |            |                  |
| Logout                                           |        |                                                                                  |            |                  |
| Notification Centre                              |        |                                                                                  |            |                  |
| No new notifications to vi                       | iew    |                                                                                  |            |                  |
|                                                  |        |                                                                                  |            |                  |
|                                                  |        |                                                                                  |            |                  |
|                                                  |        | 5.                                                                               |            |                  |
|                                                  |        |                                                                                  |            |                  |
|                                                  |        |                                                                                  |            |                  |
|                                                  |        |                                                                                  |            |                  |
|                                                  |        |                                                                                  |            |                  |
|                                                  |        |                                                                                  |            |                  |
|                                                  |        |                                                                                  |            |                  |
|                                                  |        |                                                                                  |            |                  |
|                                                  |        |                                                                                  |            |                  |
|                                                  |        |                                                                                  |            |                  |
|                                                  |        |                                                                                  |            |                  |

#### Figure 6

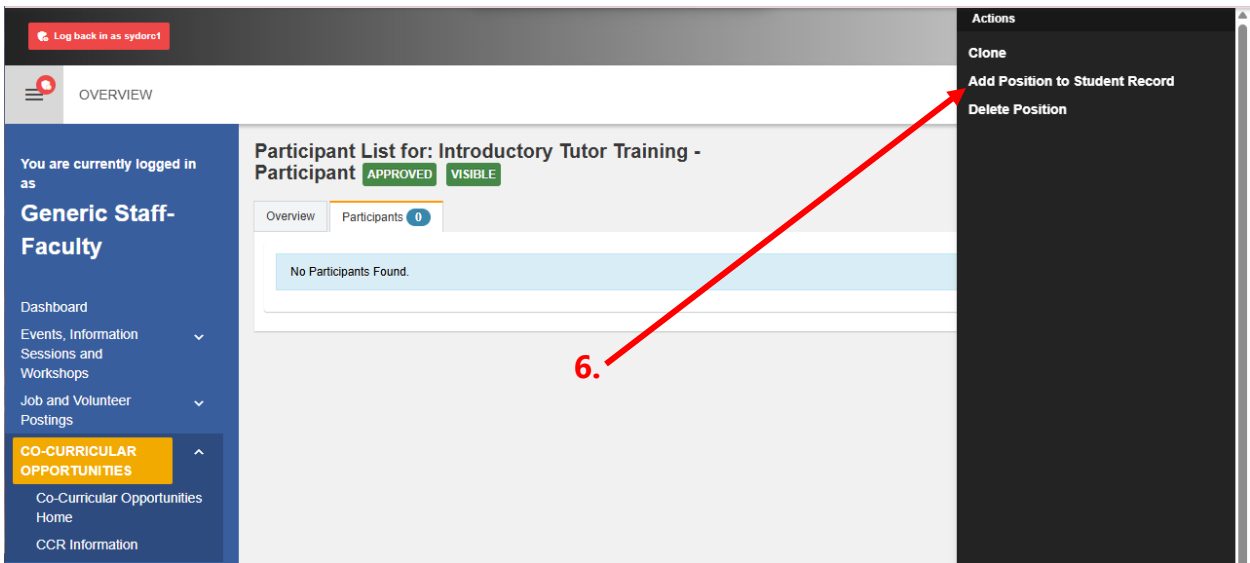

Page 7 | March 2025

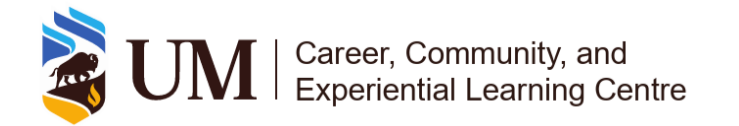

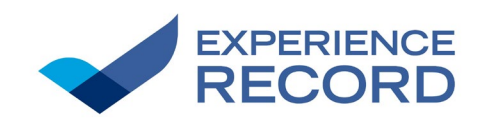

| Figure 7  Add a Student to a Co-Curricular Position  Verview  Vou are currently logged in as  Generic Staff- Coverview  Vorview  Vorview  | Overview     Sack to Activit |
|----------------------------------------------------------------------------------------------------|------------------------------|
| You are currently logged in as   Generic Staff-   Particips   Overview     Dashboard   Events, Information   Sessions and   Workshops   Job and Volunteer   Postings   Co-Curricular Opportunities   Home   CCR Information     Co-Curricular Opportunities                                                                                                    | Overview     Sack to Activit |
| Co-Curricular Opportunities<br>Home<br>CCR Information                                                                                                    |                              |
| General Science     Validation Status       Internship     Approved       Experiential Learning        Work Study        Logout     Email the newly added participants       Notification Centre     Add       No new notifications to view     Add                                                                                                    |                              |
| Figure 8                                                                                                    |                              |
| Enter a User ID (one per line) for each Student that should be added to this position. User to add* User to add* User to add* Student?@myumanitoba.ca student?@myumanitoba.ca student?@myumanitoba.ca |                              |
| General Science Validation Status Internship Experiential Learning Work Study Email the newly added participants                                                                                                    |                              |
| Logout     Email the newly dude participants       Notification Centre     Add       No new notifications to view     Close                                                                                                    |                              |

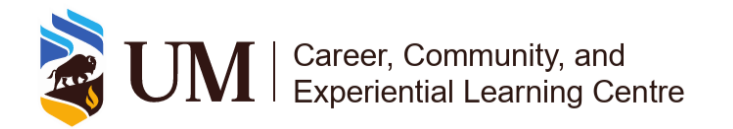

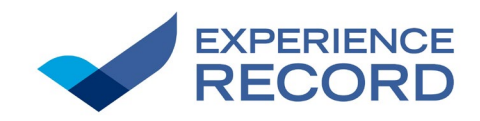

# 4.2 Student Requested Validation

## Objective

The main objective of this process is to approve requests from students who completed all required qualifications of a position and decline those who have not.

## Scope

This process serves as a secondary option to Process 1. All students have the opportunity to request recognition for any experience listed in the catalogue. In some cases, a student may believe they were not recognized when they should have been or may be leaving the university before the validation period closes. In such situations, students can request early recognition, and the validator will determine whether to approve or decline the request using the UMConnect platform.

### Stakeholders

Validators or their delegate are the individuals whose responsibility it is to complete this process of validation.

# 4.2a - Steps

- From the UMConnect homepage go to <u>Co-Curricular Opportunities Home</u>. Refer to Figure 9.
- If there are any request from students, they will show up listed under the <u>Pending</u> tab. Check the box next to the position you want to approve or decline for the appropriate student. Refer to Section 5.2 Specific Guidelines – Approving & Declining Requests and Figure 10.
- **3.** Select the <u>Actions</u> tab located above the list of positions. This will open a drop-down menu. Refer to Figure 11.
- **4.** Select the option <u>Approve With Email</u> or <u>Decline With Email</u> corresponding to the appropriate action for that student. This will open a confirmation pop-up window. Refer to Figure 11.
- 5. In the confirmation pop-up window, review your action and select <u>OK</u>. Refer to Figure 12.

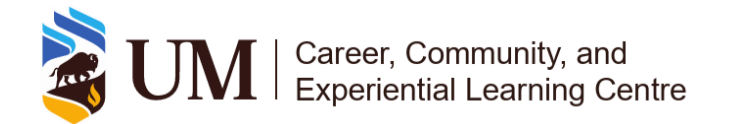

1.

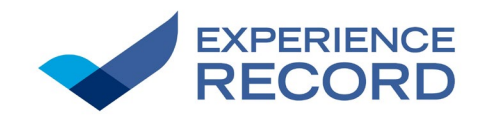

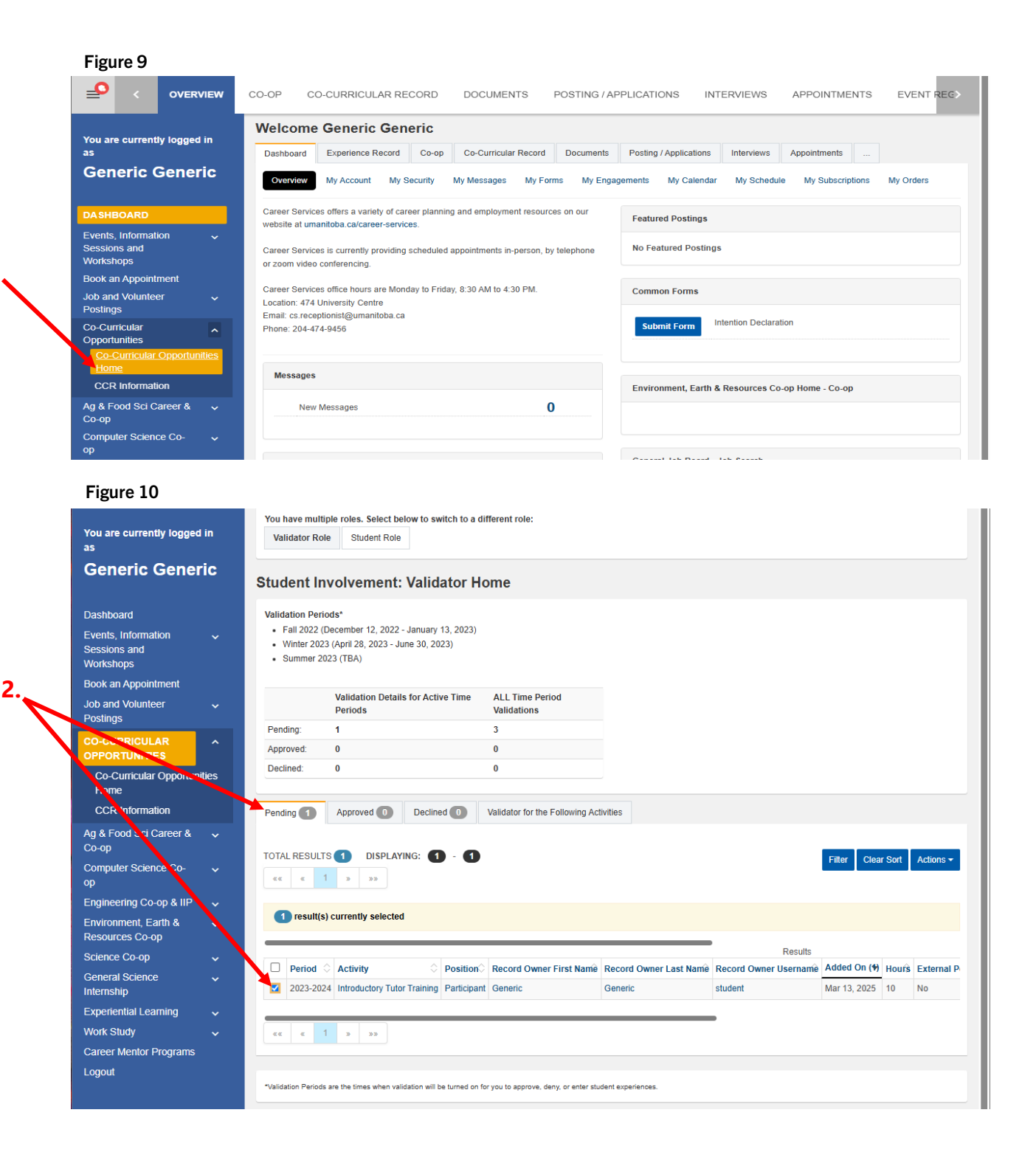

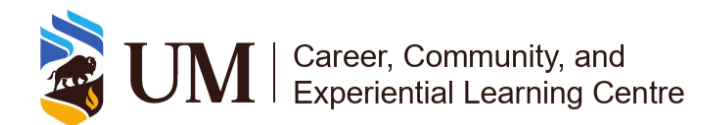

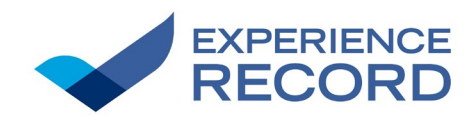

| You are currently logged ir<br>as                                                    | You have multiple roles. Select below to switch to a different role:           Validator Role         Student Role                                                                 |    |
|--------------------------------------------------------------------------------------|----------------------------------------------------------------------------------------------------|----|
| Generic Generic                                                                      | C Student Involvement: Validator Home                                                                                                    |    |
| Dashboard<br>Events, Information<br>Sessions and<br>Workshops<br>Book an Annaintment | <ul> <li>Validation Periods*</li> <li>Fall 2022 (December 12, 2022 - January 13, 2023)</li> <li>Winter 2023 (April 28, 2023 - June 30, 2023)</li> <li>Summer 2023 (TBA)</li> </ul> |    |
| Job and Volunteer<br>Postings                                                        | Validation Details for Active Time ALL Time Period Validations                                                                                                    | 3. |
| CO-CURRICULAR<br>OPPORTUNITIES                                                       | Pending:         1         3           Approved:         0         0                                                                                                    | /  |
| Co-Curricular Opportunitie<br>Home                                                   | as Declined: 0 0                                                                                                    |    |
| CCR Information                                                                      | Pending 1 Approved 0 Declined 0 Validator for the Following Activities                                                                                                    |    |
| Ag & Food Sci Career &<br>Co-op                                                      |                                                                                                    |    |
| Computer Science Co-<br>op                                                           | e     e     1     >     >>         Approve Selected                                                                                                    |    |
| Engineering Co-op & IIP                                                              | Approve With Email                                                                                                    |    |
| Environment, Earth &<br>Resources Co-op                                              | Decline Selected                                                                                                    |    |
| Science Co-op                                                                        | Results Decline With Email                                                                                                    |    |
| General Science<br>Internship                                                        | 2023-2024 Introductory Tutor Training Participant Generic Generic student                                                                                                    | 4. |
| Experiential Learning                                                                | ×                                                                                                    |    |
| Work Study                                                                           | v ex x 1 3 35                                                                                                    |    |
| Career Mentor Programs                                                               |                                                                                                    |    |
| Logout                                                                               | "Validation Periods are the times when validation will be turned on for you to approve, deny, or enter student experiences.                                                        |    |

#### Figure 12

| Figure 12                                            |   |                                                  | 5.                                      |                         |                                    |                                   |                                  |                              |             |               |
|------------------------------------------------------|---|--------------------------------------------------|-----------------------------------------|-------------------------|------------------------------------|-----------------------------------|----------------------------------|------------------------------|-------------|---------------|
| Book an Appointment<br>Job and Volunteer<br>Postings | ¥ | Panding                                          | Validation Details for Activ<br>Periods | ve i me                 | ALL Time Period<br>Validations     |                                   |                                  |                              |             |               |
|                                                      |   | Approved:                                        | 0                                       |                         | u<br>U                             |                                   |                                  |                              |             |               |
|                                                      |   | Declined:                                        | 0                                       |                         | •                                  |                                   |                                  |                              |             |               |
|                                                      |   | TOTAL RESULTS                                    | Confirmation Are you sure you want to a | approve thes            | se selected records and send       | avemail?                          |                                  | Filter Cl                    | ear Sort    | Actions -     |
|                                                      |   | Tesult(s)                                        |                                         | _                       |                                    | OK Cancel                         |                                  |                              |             |               |
|                                                      |   |                                                  |                                         |                         |                                    |                                   | Results                          |                              |             |               |
|                                                      |   | □         Period ○           ☑         2023-2024 | Activity Solution Training              | Position<br>Participant | Record Owner First Name<br>Generic | Record Owner Last Name<br>Generic | Record Owner Username<br>student | Added On (*)<br>Mar 13, 2025 | Hours<br>10 | External Posi |
|                                                      |   |                                                  | 2 22                                    |                         |                                    |                                   | _                                |                              |             |               |

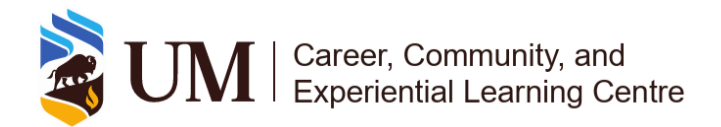

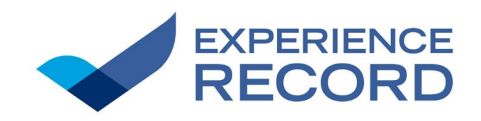

# 4.3 Time tracking

## Objective

The main objective of this process is to ensure that students meet the required number of hours for positions where hour tracking is necessary.

## Scope

This process is completed on UMConnect. Not all experiences require hour tracking. It is the validator's responsibility to determine whether a specific number of hours is a prerequisite for participation recognition.

### **Stakeholders**

Validators or their delegate are the individuals whose responsibility it is to complete time tracking.

# 4.3a - Steps

- From the UMConnect homepage go to <u>Co-Curricular Opportunities Home</u>. Refer to Figure 13.
- 2. Select the <u>Validator for the Following Activities</u> tab. Refer to Figure 14.
- **3.** Select the position you would like to edit hours for. This takes you to the position overview. Refer to Section 5.2 Specific Guidelines Selecting a Position and Figure 15.
- **4.** Select the <u>Participants</u> tab. Refer to Figure 16.
- 5. Select <u>View Record</u> on the corresponding row for the student you want to edit hours for. Refer to Figure 17.
- 6. Under Time Tracking, select the Log Time button. Refer to Figure 18.
- 7. Edit the hours within the pop-up window and select <u>Update</u>. Refer to Figure 19.

### Note:

• To track hours for another student, navigate back to the list of pending requests.

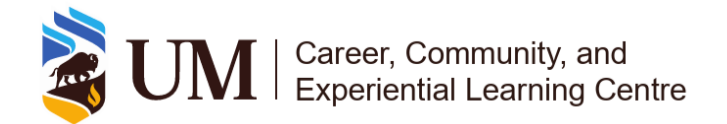

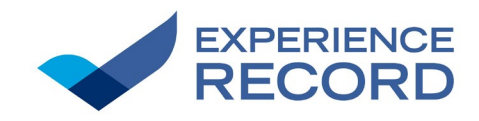

1.

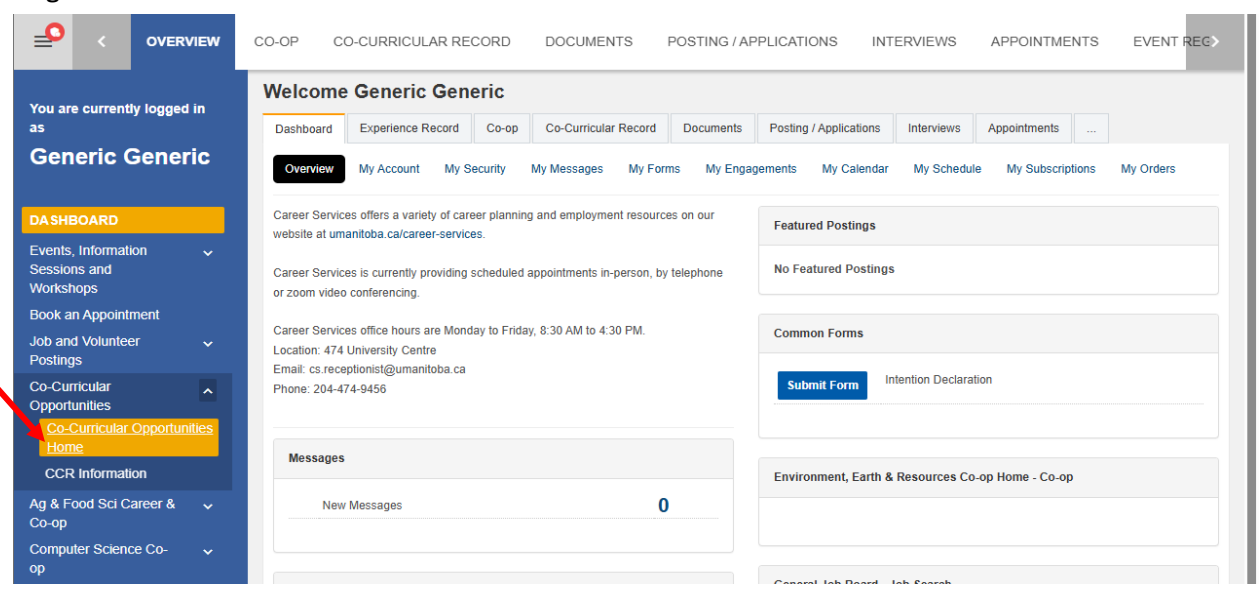

#### Figure 14

|                                |         |                     | × *                             |                   |                                         |
|--------------------------------|---------|---------------------|---------------------------------|-------------------|-----------------------------------------|
| Dashboard                      |         |                     | Validation Details for A        | ctive Time        | ALL Time Period                         |
| Events, Information            | ~       |                     | Periods                         |                   | Validations                             |
| Sessions and                   |         | Pending:            | 0                               |                   | 0                                       |
| Workshops                      |         | Approved:           | 0                               |                   | 0                                       |
| Job and Volunteer              |         | Declined:           | 0                               |                   | 0                                       |
| Postings                       |         |                     |                                 |                   |                                         |
| CO-CURRICULAR<br>OPPORTUNITIES | ^       | Pending 0           | Approved 0 Decl                 | lined 0           | Validator for the Following Activ       |
| Co-Curricular Opport           | unities |                     |                                 |                   |                                         |
| CCR Information                |         | No Records F        | ound.                           |                   |                                         |
| General Science                | ~       |                     |                                 |                   |                                         |
| Internship                     |         |                     |                                 |                   |                                         |
| Experiential Learning          |         | *Validation Periods | are the times when validation w | vill be turned on | for you to approve, deny, or enter stud |
| Work Study                     |         |                     |                                 |                   |                                         |
| Logout                         |         |                     |                                 |                   |                                         |
|                                |         |                     |                                 |                   |                                         |

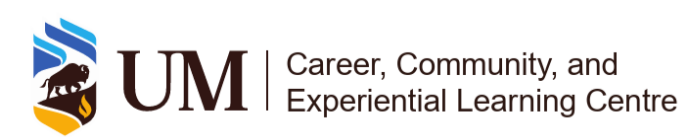

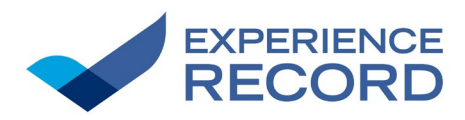

|    | Dashboard                           |                                  | Validation Details for Active Time       | ALL Time Period                  |                          |         |          |          |
|----|-------------------------------------|----------------------------------|------------------------------------------|----------------------------------|--------------------------|---------|----------|----------|
|    | Events, Information 🗸               |                                  | Periods                                  | Validations                      |                          |         |          |          |
|    | Sessions and                        | Pending:                         | 0                                        | 0                                |                          |         |          |          |
|    | Workshops                           | Approved:                        | 0                                        | 0                                |                          |         |          |          |
|    | Job and Volunteer 🗸 🗸 Postings      | Declined:                        | 1                                        | 1                                |                          |         |          |          |
| 3. | CO-CURRICULAR                       | Pending 0                        | Approved  Declined                       | Validator for the Following Acti | vities                   |         |          |          |
|    | Co-Curricular Opportunities<br>Home | Validator for                    | the Following Activities                 |                                  |                          |         |          |          |
|    | CCR Information                     |                                  |                                          |                                  |                          |         |          |          |
|    | Gentral Science 🗸                   | Time Period                      | Activity - Position                      |                                  |                          | Pending | Approved | Declined |
|    | Experiential Larning 🗸 🗸            | 2023-2024                        | University of Manitoba World Universit   | y Service of Canada (WUSC) - (   | Co-Chair                 | 0       | 0        | 0        |
|    | Work Study                          | 2023-2024                        | University of Manitoba World Universit   | y Service of Canada (WUSC) - I   | Events Committee Member  | 0       | 0        | 0        |
|    | Logout                              | 2023-2024                        | University of Manitoba World Universit   | y Service of Canada (WUSC) - I   | Events Coordinator       | 0       | 0        | 0        |
|    |                                     | 2023-2024                        | University of Manitoba World Universit   | y Service of Canada (WUSC) - I   | Financial Executive      | 0       | 0        | 0        |
|    |                                     | 2023-2024                        | University of Manitoba Food Bank - Fo    | od Bank Volunteer                |                          | 0       | 0        | 1        |
|    | Notification Centre                 | 2023-2024                        | Introductory Tutor Training - Participan | t                                |                          | 0       | 0        | 0        |
|    | No new notifications to view        | 2023-2024                        | Healthy U - Peer Educator                |                                  |                          | 0       | 0        | 0        |
|    |                                     | 2023-2024                        | University of Manitoba World Universit   | y Service of Canada (WUSC) - \$  | Social Event Coordinator | 0       | 0        | 0        |
|    |                                     |                                  |                                          |                                  |                          |         |          |          |
|    |                                     | 2023-2024                        | University of Manitoba World Universit   | y Service of Canada (WUSC) - \$  | Social Media Coordinator | 0       | 0        | 0        |
|    |                                     | 2023-2024                        | University of Manitoba World Universit   | y Service of Canada (WUSC) - 5   | Social Media Coordinator | 0       | 0        | 0        |
|    |                                     | 2023-2024                        | University of Manitoba World Universit   | y Service of Canada (WUSC) - \$  | Social Media Coordinator | 0       | 0        | 0        |
|    |                                     | 2023-2024<br>*Validation Periods | University of Manitoba World Universit   | y Service of Canada (WUSC) - 4   | Social Media Coordinator | 0       | 0        | 0        |

**4**.

### Figure 16

| You are currently logged in as |         | Position Overview: Participant - Introductory Tutor<br>Training |                             |  | Coverview Back to Activ |
|--------------------------------|---------|-----------------------------------------------------------------|-----------------------------|--|-------------------------|
| Generic Staff-                 |         | Overview Participa                                              | nts 🕕 🦰                     |  |                         |
| Faculty                        |         | Position Info                                                   |                             |  |                         |
|                                |         | Time Period :                                                   | 2023-2024                   |  |                         |
| Dashboard                      |         | Category :                                                      | Fort Garry Campus           |  |                         |
| Events, Information            |         | Organization :                                                  | University of Manitoba      |  |                         |
| Sessions and<br>Workshops      |         | Department :                                                    | Academic Learning Centre    |  |                         |
|                                |         | Activity :                                                      | Introductory Tutor Training |  |                         |
| Job and Volunteer              |         | Position :                                                      | Participant                 |  |                         |
| CO-CURRICULAR<br>OPPORTUNITIES | ^       |                                                                 |                             |  |                         |
| Co-Curricular Opport           | unities |                                                                 |                             |  |                         |
| CCR Information                |         |                                                                 |                             |  |                         |

### Figure 17

| You are currently logge<br>as  | ed in   | You have multiple roles. Select below to switch to a different role:       Validator Role       Student Role |                    |                                                           |                     |                    |                        |                |  |
|--------------------------------|---------|----------------------------------------------------------------------------------------------------|--------------------|-----------------------------------------------------------|---------------------|--------------------|------------------------|----------------|--|
| Generic Generic                |         | Participant List for: Introductory Tutor Training -<br>Participant Approved Visible                          |                    |                                                           |                     | < Overview         | Back to Activity       | l              |  |
| Dashboard                      |         |                                                                                                    |                    | -                                                         |                     |                    |                        |                |  |
| Events, Information            |         | Overview                                                                                                    | Participants 1     |                                                           |                     |                    |                        |                |  |
| Sessions and<br>Workshops      |         | Position                                                                                                    |                    |                                                           | Record-Position     |                    |                        |                |  |
| Book an Appointment            |         | Status                                                                                                    | Student            | Record-Position Status                                    | Created             | Validated By       | Date Validated         | Actions        |  |
| Job and Volunteer<br>Postings  |         | Active                                                                                                    | Generic<br>Generic | Approved ( validated by Generic Generic on Mar 13, 2025 ) | 03/13/2025 12:09 PM | Generic<br>Generic | 03/13/2025 12:42<br>PM | View<br>Record |  |
| CO-CURRICULAR<br>OPPORTUNITIES | ^       |                                                                                                    |                    |                                                           |                     |                    |                        |                |  |
| Co-Curricular Opportu<br>Home  | inities |                                                                                                    |                    |                                                           |                     |                    |                        |                |  |
| CCR Information                |         |                                                                                                    |                    |                                                           |                     |                    |                        |                |  |

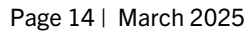

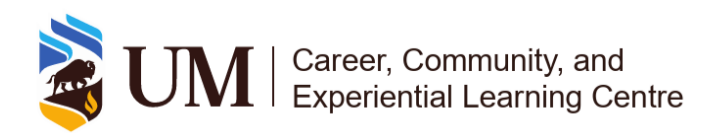

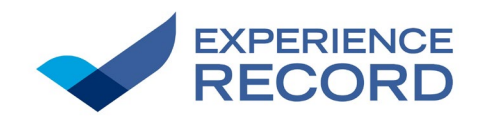

| Figure | 18 |
|--------|----|
|--------|----|

6.

| You are currently logged in as            | You have multiple roles. Select be<br>Validator Role Student Role                 | low to switch to a different role:                                             |                      |                             |  |  |  |  |  |
|-------------------------------------------|-----------------------------------------------------------------------------------|--------------------------------------------------------------------------------|----------------------|-----------------------------|--|--|--|--|--|
| Generic Generic                           | Record Position Deta                                                              | ils: Generic Generic                                                           | Overview     Sack to | Activity K Back to Position |  |  |  |  |  |
| Dashboard                                 | Position:                                                                         | Participant                                                                    |                      |                             |  |  |  |  |  |
| Events, Information 🗸                     | Activity:                                                                         | Introductory Tutor Training                                                    |                      |                             |  |  |  |  |  |
| Sessions and<br>Workshops                 | Record Position Status: Approved ( validated by Generic Generic on Mar 13, 2025 ) |                                                                                |                      |                             |  |  |  |  |  |
| Book an Appointment                       | Category:                                                                         | Fort Garry Campus                                                              |                      |                             |  |  |  |  |  |
| Job and Volunteer 🗸                       | Organization:                                                                     | University of Manitoba                                                         |                      |                             |  |  |  |  |  |
| Postings                                  | Department:                                                                       | Academic Learning Centre                                                       |                      |                             |  |  |  |  |  |
| CO-CURRICULAR                             | Time Period:                                                                      | 2023-2024                                                                      |                      |                             |  |  |  |  |  |
|                                           | Date Added:                                                                       | Added on March 13, 2025 by Generic Generic                                     |                      |                             |  |  |  |  |  |
| Home                                      | Show this position on student record 🚱 PDF:                                       |                                                                                |                      |                             |  |  |  |  |  |
| CCR Information                           | Personal Reflection Comments:                                                     |                                                                                |                      |                             |  |  |  |  |  |
| Ag & Food Sci Career & 🗸<br>Co-op         |                                                                                   |                                                                                |                      |                             |  |  |  |  |  |
| Computer Science Co- 🗸                    |                                                                                   |                                                                                |                      |                             |  |  |  |  |  |
| Engineering Co-op & IIP 🗸                 |                                                                                   |                                                                                |                      |                             |  |  |  |  |  |
| Environment, Earth & v<br>Resources Co-op | Update Record Position                                                            |                                                                                |                      |                             |  |  |  |  |  |
| Science Co-op                             |                                                                                   |                                                                                |                      |                             |  |  |  |  |  |
| Ceneral Science 🗸                         | Add Reliection                                                                    |                                                                                |                      |                             |  |  |  |  |  |
| Inten                                     | THE TRACKING                                                                      |                                                                                |                      |                             |  |  |  |  |  |
| Experiential Let ming 🗸 🗸                 | TIME TRACKING                                                                     |                                                                                |                      |                             |  |  |  |  |  |
| Work Study 🗸 🗸                            | 10 hours logged                                                                   |                                                                                |                      |                             |  |  |  |  |  |
| Career Mentor Programs                    |                                                                                   |                                                                                |                      |                             |  |  |  |  |  |
| Logout                                    | Log Time                                                                          |                                                                                |                      |                             |  |  |  |  |  |
|                                           | COMPETENCIES                                                                      |                                                                                |                      |                             |  |  |  |  |  |
|                                           | •<br>Please indicate w                                                            | hich of the competencies you developed while participating in your co-curricul | ar experience.       |                             |  |  |  |  |  |
|                                           | You can select between 0 to 6 competencies                                        |                                                                                |                      |                             |  |  |  |  |  |
|                                           | University of Manitoba Competencies Framework - Communication ~                   |                                                                                |                      |                             |  |  |  |  |  |
|                                           | Selected Competencies                                                             |                                                                                |                      |                             |  |  |  |  |  |
|                                           | Verbal Communication $\square$                                                    |                                                                                |                      |                             |  |  |  |  |  |

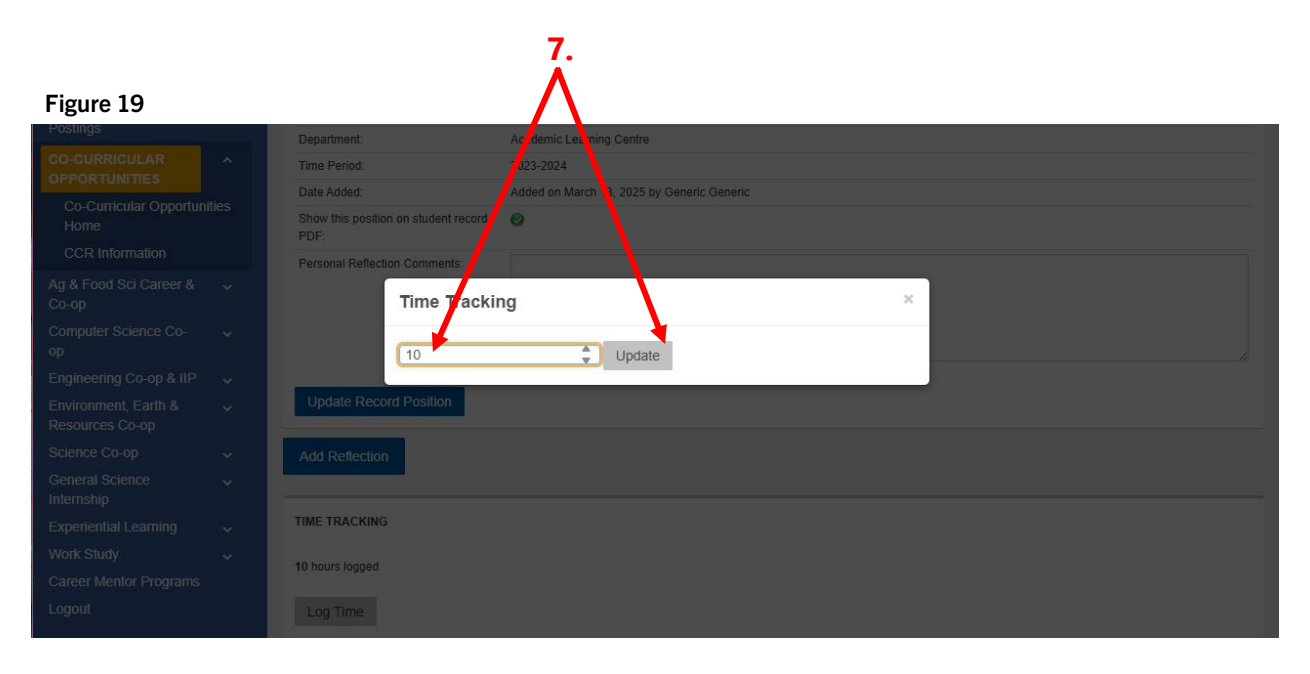

Page 15 | March 2025

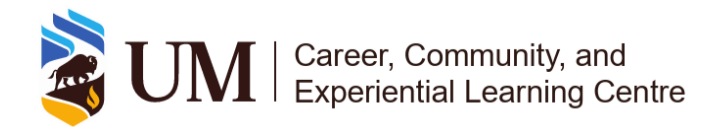

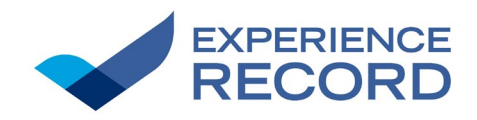

# 5. Guidelines

# 5.1 General Guidelines

These best practices apply to all aspects of student validation and time tracking:

## Validation Requirements

Ensure students meet all necessary criteria before approving their validation. If they do not meet the requirements, their request should be declined with a clear explanation.

## **Timely Validation**

Complete validation tasks before the stated deadlines to ensure students receive proper recognition for their experiences.

## Accurate Record-Keeping

Keep validation records up to date to maintain the integrity of the Experience Record.

## **Communication with Students**

Notify students about their validation status, especially if further action is needed.

## **Updating Validator Information**

Inform the Experience Record Team if there are any changes to validators to ensure records remain accurate.

### Maintaining the Experience Catalogue

Regularly review and update position details, descriptions, and competency areas to reflect current opportunities.

# 5.2 Specific Guidelines

These step-by-step instructions apply to validation tasks in UMConnect.

### Handling Bulk Validation

- When adding multiple students for validation, ensure each UM email address is entered correctly, with one email per line and no extra spaces or characters.
- If errors occur during bulk validation, review the error message, correct the identified issues, and resubmit only the unprocessed entries.

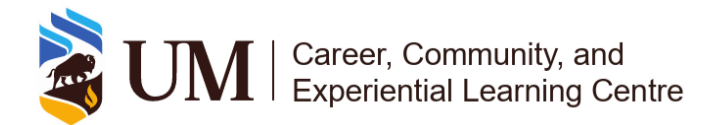

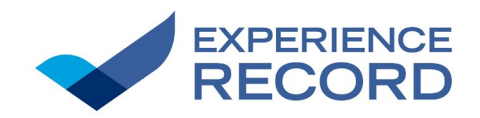

## **Correcting Validation Mistakes**

- If a student was validated incorrectly, use UMConnect to amend or remove the incorrect entry.
- Ensure all necessary corrections are made before the validation deadline to avoid errors in the Experience Record.

## Time Tracking Adjustments

- For positions that require hour tracking, ensure reported hours are accurate before approval.
- If adjustments are needed, use UMConnect to update student records before the next academic year begins.

### Approving & Declining Requests

- Approve validation requests only if students have fully met their position's requirements.
- Decline requests if students do not meet the requirements and provide a brief explanation in the system if necessary.
- When checking the box next to the position requests, you can checkmark multiple positions at once.

### Selecting a Position

• When choosing the position from the list of options, select the position that corresponds with the current year.

### Verifying a Validator Role

- To verify your validator role for a published position, you must be listed as the validator in our records.
- Visit the Experience Record website and access the Co-Curricular Experience Update Form.
- Select "My group, program, or club is already in UMConnect" and follow the prompts to confirm your validator role.

### Adding a Validator

- Only existing validators listed in our records can request to add new validators to a published position.
- To add a validator, go to the <u>Experience Record</u> website and open the Co-Curricular Experience Update Form
- Select "My group, program, or club is already in UMConnect" and follow the prompts to add a validator.

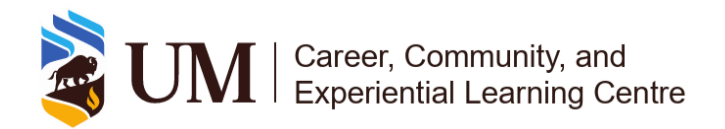

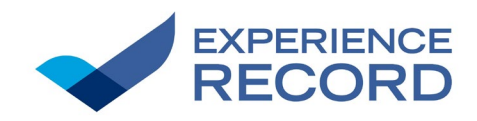

# 6. Roles and responsibilities

# 6.1 Who can be a validator?

Validators include faculty members, staff, students, or approved external partners responsible for validating students. This role is typically assigned to executives of associations, program administrators, or activity facilitators. More than one validator may be assigned to a position.

# 6.2 Six Responsibilities of a Validator

Validators ensure that:

- 1. Recognition is given to all students who have completed the requirements of their role / position.
- 2. Requests from students meet the requirements of the position and proceed to approve and decline accordingly.
- **3.** Information on the activity and positions published on the Experience Catalogue are up-todate and accurate.
- **4.** Each position within their experience has identified competency areas, in accordance with the UM Competencies Framework.
- **5.** Updates and changes in validators are communicated to the Experience Record Team in a timely manner.
- **6.** Information regarding validation and validator responsibilities is communicated to new validators of your experience.

# 7. Tools and Resources

# 7.1 Experience Catalogue

The <u>Experience Catalogue</u> is a centralized listing of approved curricular and co-curricular Experiential Learning (EL) and Student Involvement (SI) experiences at the University of Manitoba. It provides students with information on recognized experiences, including available positions and descriptions within various programs, organizations, and initiatives across the university.

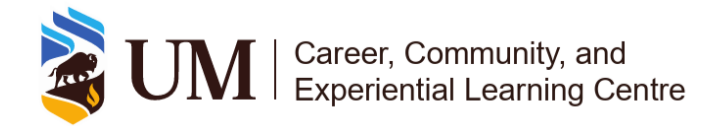

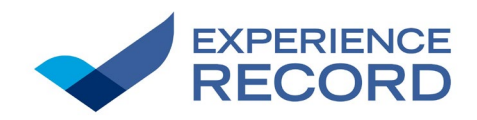

# 7.2 UMConnect

<u>UMConnect</u> is the University of Manitoba's online platform for managing and validating student participation in curricular and co-curricular Experiential Learning (EL) and Student Involvement (SI) experiences. It allows validators to track student engagement, update competencies, and ensure accurate recognition of experiences. Access is restricted to UM students and staff using their university login credentials.

# 7.3 New Co-Curricular Experience Application

The <u>New Co-Curricular Experience Application</u> is used to submit new experiences for inclusion in the Experience Catalogue and Experience Record. This application ensures that student involvement experiences are formally recognized and accurately documented within UMConnect. Validators must provide key details, including the experience title, description, associated positions, and relevant competencies.

# 7.4 Co-Curricular Experience Update Form

The <u>Co-Curricular Experience Update Form</u> is used to modify details of an experience's position(s), including position names, position descriptions and details, verify validator role, and add validators. This ensures that all information remains accurate and up to date in the Experience Catalogue and UMConnect.

# 7.5 Experience Record

The Experience Record is a document that tracks students' validated Experiential Learning (EL) and Student Involvement (SI) experiences at the University of Manitoba. It provides a record of student participation in recognized co-curricular experiences and highlights the competencies they have developed. Students and validators can learn more about the Experience Record, how to access it, and guidelines for validation by visiting the <u>Experience Record</u> website.

# 7.6 Experiential Learning

The <u>Experiential Learning</u> website provides an overview of different types of hands-on learning opportunities available to students, including co-curricular activities, work-integrated learning, and research experiences. This resource supports faculty, staff, and students in integrating experiential learning into academic and co-curricular programs.

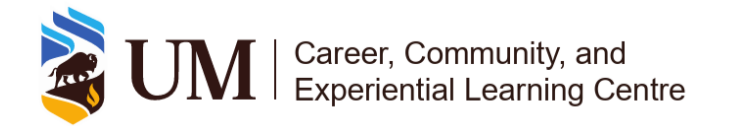

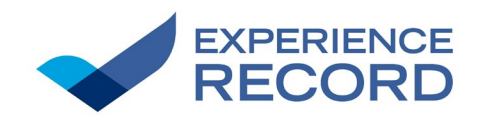

# 7.7 UM Competencies Framework

The <u>UM Competencies Framework</u> helps students identify, develop, and articulate key competencies gained through their university experiences. It provides a structured approach to recognizing transferable skills that contribute to academic, professional, and personal growth. The framework outlines competency stages, categories, and definitions, offering guidance on how students can apply and reflect on their skills.

# 8. Important Dates & Deadlines

- Application Cycle Deadline **15th of each month at 4:30 PM**.
- ERCC Meeting Last Wednesday of each month.
- Deadline for Students to Request Validation May 18, 2025.
- Deadline for Validators to Validate Students June 30, 2025.

# 9. Contact Information

# 9.1 Experiential Learning Partnership Office:

326 University Centre, University of Manitoba Winnipeg, Manitoba R3T 2N2 Tel: 431-294-3161 Email: <u>ExperienceRecord@umanitoba.ca</u> <u>Book a Meeting</u>